#### Näin ilmoitat työnantajakohtaisen tilinumeron asiointipalvelussa

Opas työnantajan verkkoasiointiin

- Sairaus- ja vanhempainpäivärahat
- Kuntoutusraha
- Perhevapaiden korvaukset

#### www.kela.fi/tyonantajat

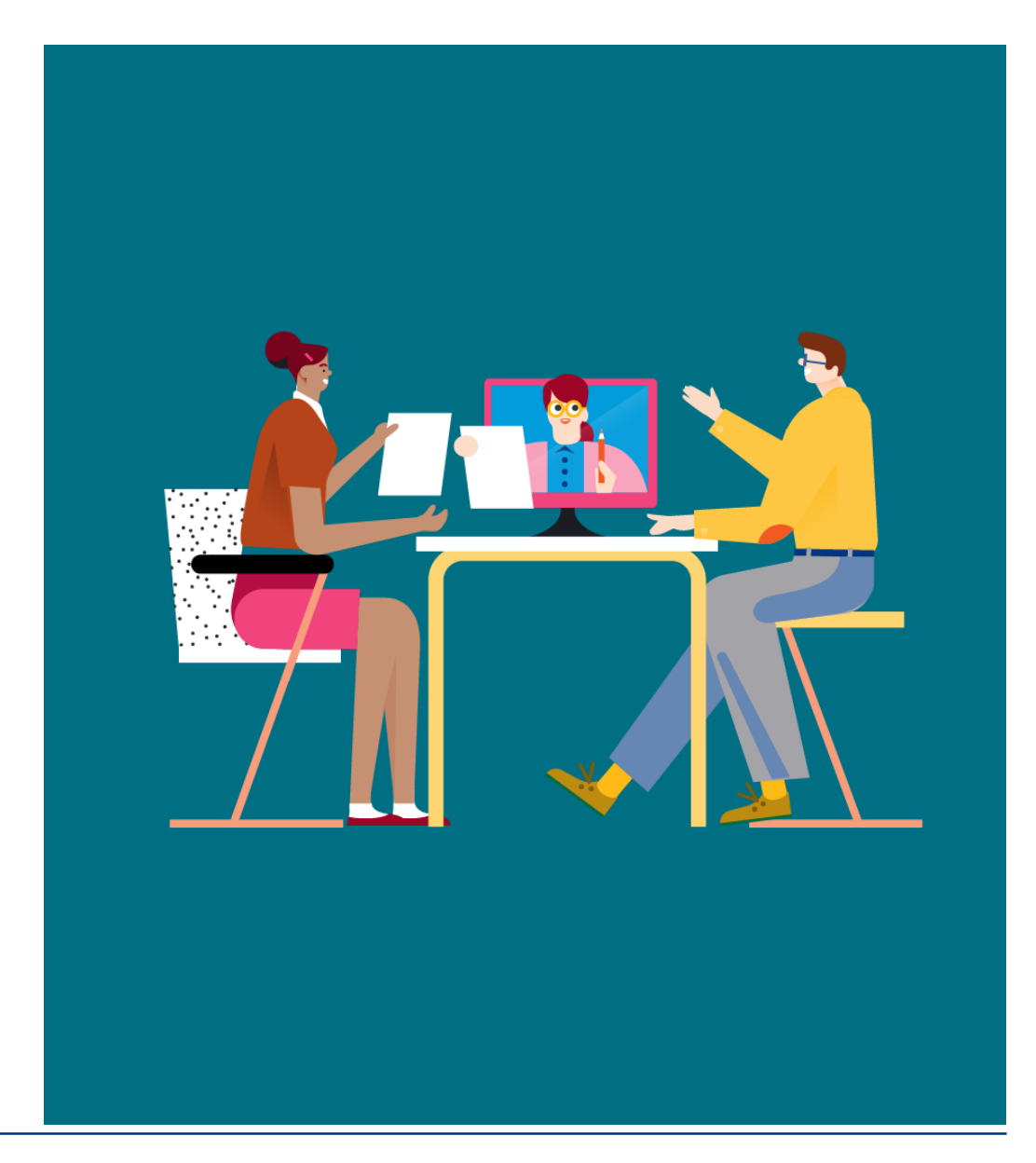

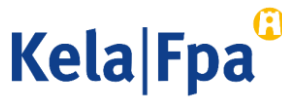

#### Sisältö

- Tilinumeromuutos
- Tilinumeron tarkistaminen
- Yhteenvedon tarkistaminen ja lähetys
- Kysymykset ja palautteet
- Muita asiointioppaita työnantajalle

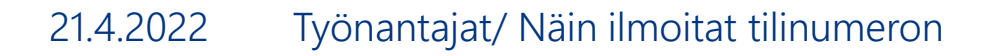

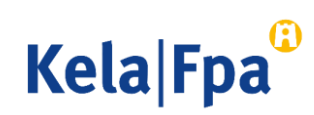

### Tilinumeromuutos

- Työnantajalla voi olla vain yksi Y-tunnuskohtainen tilinumero, johon Kela maksaa sairauspäivärahat, vanhempainpäivärahat, kuntoutusrahan, vuosilomakustannuskorvauksen ja perhevapaakorvauksen.
- Työnantajan tilinumero ilmoitetaan Työantajan asiointipalvelussa.

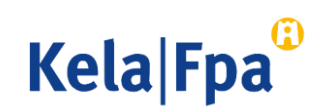

## Tilinumeron tarkistaminen

- Tilinumeron voi ilmoittaa
  - henkilö, jolla on rekisteritietojen perusteella oikeus edustaa yritystä tai yhdistystä yksin
  - henkilö, jolla on Valtuudet-palvelussa organisaation valtuutus Tilinumeron ilmoittaminen palvelussuhteeseen liittyvien etuusmaksujen maksamista varten.
- Tilinumero ilmoitetaan valitsemalla asiointipalvelussa kohta Ilmoitan työnantajan tilinumeron etuusmaksuja varten.

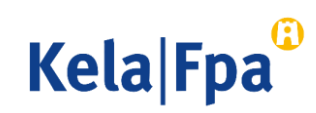

# Tilinumero Työnantajan asiointipalvelussa

 Valitse kohta Ilmoitan työnantajan tilinumeron etuusmaksuja varten.

| Kela®                                                                                                    | Työnantajan<br>asiointipalvelu | <u>Kirjaudu ulos</u> |  |  |  |
|----------------------------------------------------------------------------------------------------|--------------------------------|----------------------|--|--|--|
| Yritys- ja                                                                                                    | yhteisöasiakkaat               |                      |  |  |  |
| Y-tunnus<br>12345678 ×                                                                                                    | ]                              |                      |  |  |  |
| <ul> <li>Lähetän hakemuksia tai ilmoituksia tai tarkistan työntekijäkohtaisia tietoja</li> <li>Tarkistan palvelun lokitiedot</li> <li>Tarkistan Kelan maksut organisaatiolle</li> <li>Ilmoitan työnantajan tilinumeron etuusmaksuja varten</li> <li>OK Tyhjennä</li> </ul> |                                |                      |  |  |  |

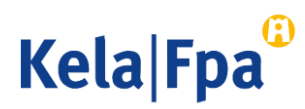

## Tilinumeroa ei ole ilmoitettu

- Valitse Ilmoitan tilinumeron muutoksesta ja paina Jatka, jos haluat ilmoittaa tilinumeron etuuksien maksua varten.
   Voit ilmoittaa tilinumeron, vaikka et ole vielä hakemassa etuutta.
- Linkki täyttöohjeeseen.
- 3 Valitse **Kirjaudu ulos**, jos haluat poistua tapahtumasta tietoja muuttamatta.

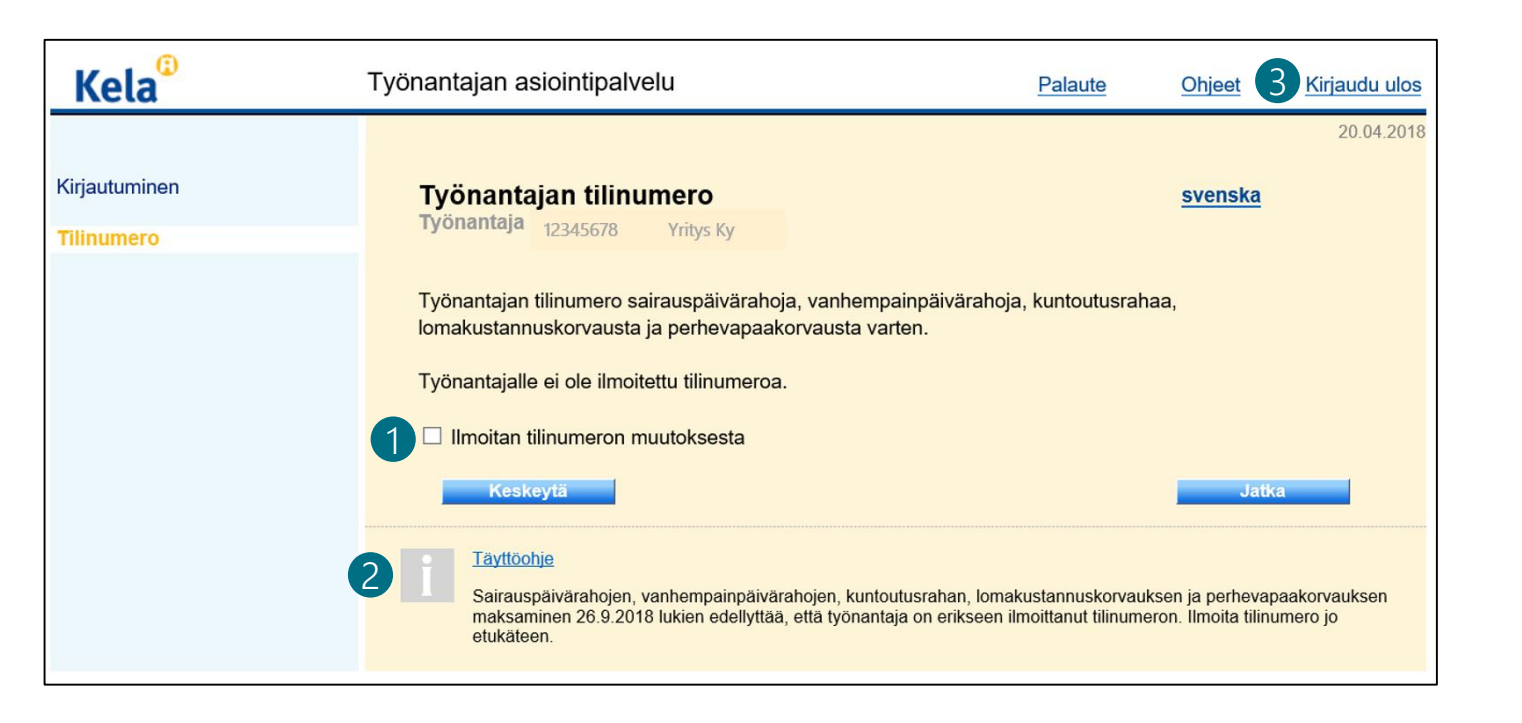

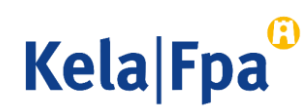

### Tilinumeron ilmoittaminen tai muuttaminen

- Ilmoita suomalaisen pankin IBAN-muotoinen tilinumero ja paina Jatka.
- 2 Jos ilmoitat tilinumeron muutoksesta, voit ilmoittaa päivämäärän, josta alkaen haluat tilinumeroa käytettävän.
- 3 Jos haluat ilmoittaa ulkomaalaisen pankin tilinumeron, valitse **Ulkomaan maksuosoite** ja paina **Jatka**.

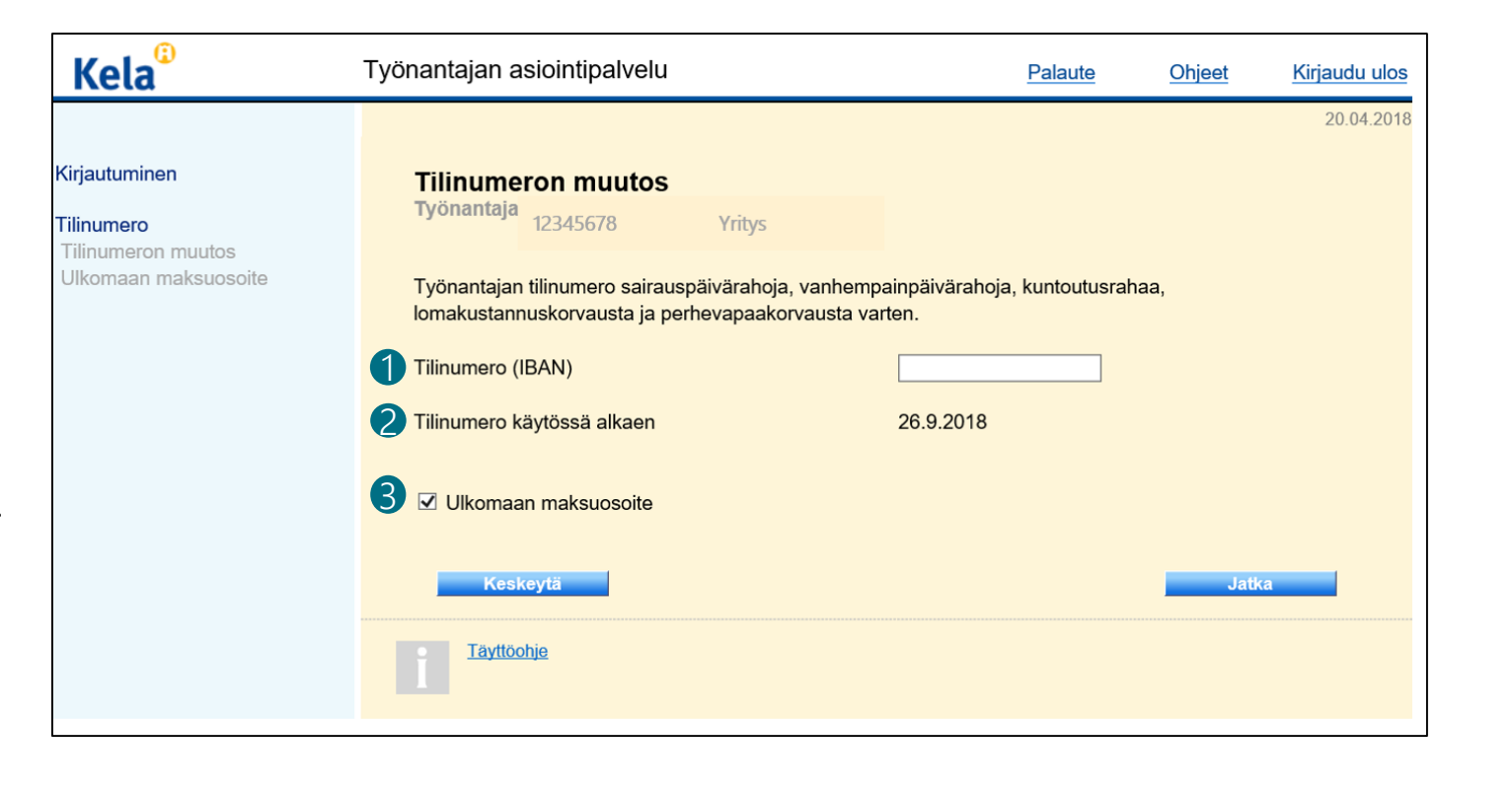

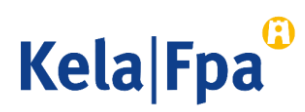

## Tilinumeromuutoksen peruuttaminen

Kirjau Tilinu

Tältä näyttää Tilinumero-tapahtuma, jos tilinumeron muutoksesta on ilmoitettu tulevalle ajalle.

- Tulevalle ajalle tehdyn muutosilmoituksen voi peruuttaa valitsemalla Peruutan tulevalle ajalle ilmoitetun tilinumeron muutoksen.
- 2
- Peruuttamisen jälkeen ylempi eli varsinainen tilinumero palaa käyttöön. Työnantaja voi myös kirjautua palveluun uudelleen ja ilmoittaa uuden tilinumeron.

| Kela       | Työnantajan asiointipalvelu                          |                                  | Palaute              | Ohjeet  | Kirjaudu ulos |  |  |
|------------|------------------------------------------------------|----------------------------------|----------------------|---------|---------------|--|--|
|            |                                                      |                                  |                      |         | 23.10.201     |  |  |
| jautuminen | Työnantajan tilinumero                               |                                  |                      | svenska |               |  |  |
| numero     | Työnantaja 12345678 Yritys K                         | ý                                |                      |         |               |  |  |
|            | Työnantajan tilinumero sairauspäivärah               | ioja, vanhempainpäivärahoj       | a, kuntoutusral      | naa,    |               |  |  |
|            |                                                      |                                  |                      |         |               |  |  |
|            | Tilinumero (IBAN)                                    | FI00 1122 3344 5                 | 566 77               |         |               |  |  |
|            | Pankkitunniste (BIC)                                 | PANKKIFIHH                       |                      | 2       |               |  |  |
|            | Tilinumero käytössä<br>Saapumispäivä                 | 21.05.2018 - 31.12<br>23.10.2018 | 2.2018               |         |               |  |  |
|            | Vastaanotetut tilinumeron muutokset tulevalle ajalle |                                  |                      |         |               |  |  |
|            | Tilinumero (IBAN)                                    |                                  | 999 99               |         |               |  |  |
|            | Pankkitunniste (BIC)                                 | PANKKIFIHH                       |                      |         |               |  |  |
|            | Tilinumero käytössä alkaen<br>Saapumispäivä          | 01.01.2019<br>23.10.2018         |                      |         |               |  |  |
|            | Peruutan tulevalle ajalle ilmoitetun t               | ilinumeron muutoksen             |                      |         |               |  |  |
|            | Keskeytä                                             |                                  |                      | Jatk    | a             |  |  |
|            |                                                      |                                  |                      |         |               |  |  |
|            | Täyttöohje<br>Kela maksaa vilämainitut etuudet etuu  | den maksunäivänä käytössä ol     | evalle pankkitilille |         |               |  |  |

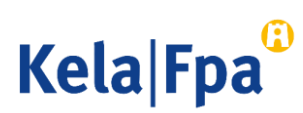

#### Yhteenveto

- 1 Tarkista vielä tiedot ja valitse **Vakuutan antamani tiedot oikeiksi**.
- 2 Kun haluat lähettää ilmoituksen valitse Hyväksy ja lähetä.

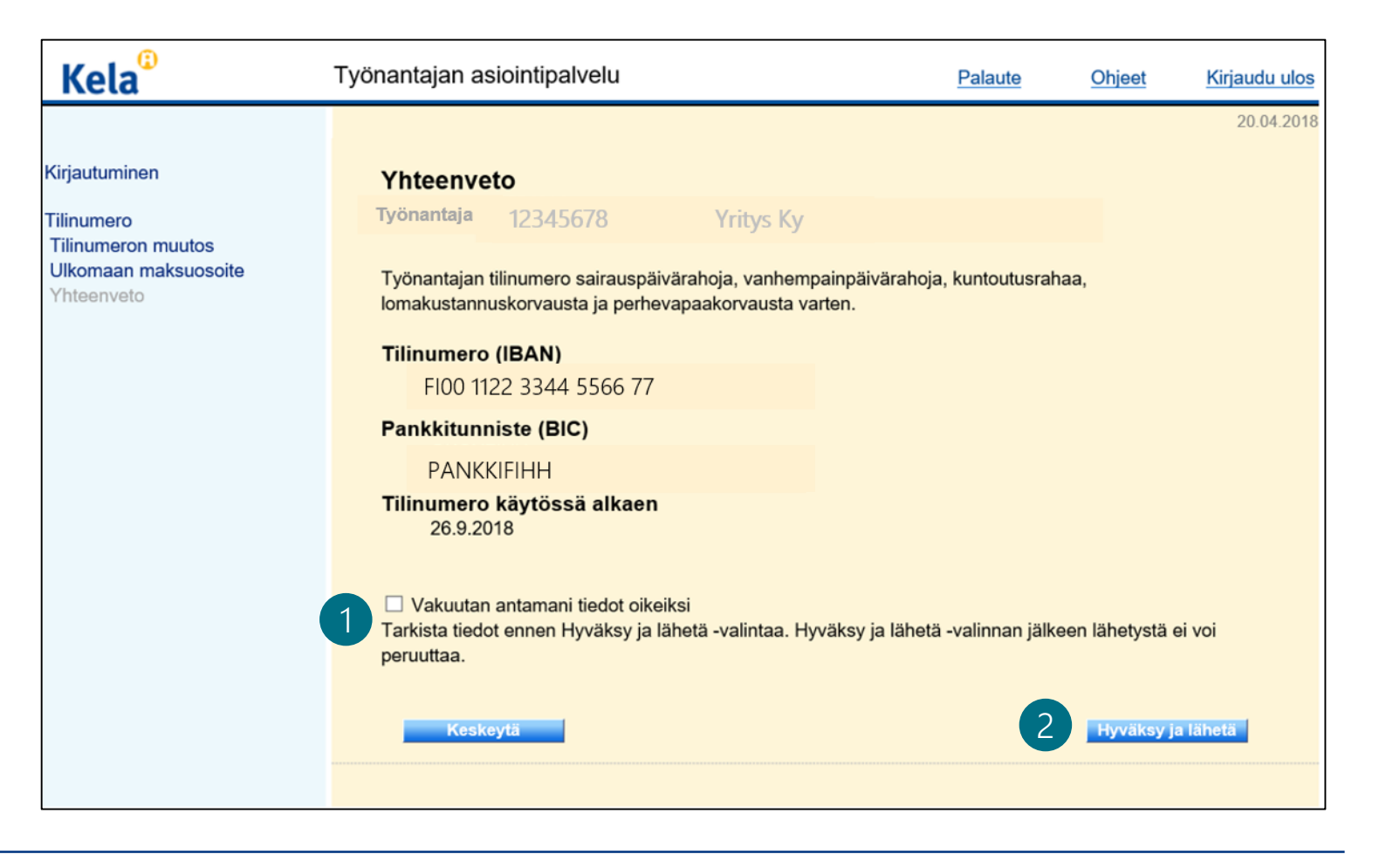

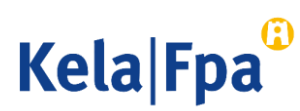

# Kysymykset ja palautteet

- <u>www.kela.fi/tyonantajat</u>
- <u>Työnantajalinja</u> 020 692 241, ma–pe klo 9–16
- <u>Työnantajachatti</u> palvelee ma–pe 9–15

Ongelmatilanteissa: tekninentuki(at)kela.fi

Tilaa sähköpostiisi uutiskirje Työnantajainfo: www.kela.fi/uutiskirje.

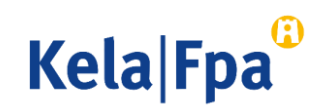

# Muut asiointioppaat työnantajalle

Katso muita oppaita osoitteessa <u>www.kela.fi/tyonantajat-oppaat</u>

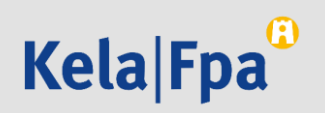